## Anmeldung SuS – Moodle (Logineo-App)

1) Die App sollte sich heute automatisch installieren. (Falls dies nicht passiert, prüft einmal, ob ihr mit dem Internet verbunden seid oder sucht die App "Moodle" im SelfService.)

- 2) Name der App: Moodle
- 3) Öffne die App.
- 4) Tippe bei "Ihre Website" folgendes ein: 196848.logineonrw-lms.de
- 5) Klicke auf "Zu Ihrer Website verbinden".
- 6) Tippe bei "Anmeldename" deinen **Benutzername**n für Logineo ein.
- 7) Tippe bei "Kennwort" dein **Passwort** für Logineo ein.
- 8) Klicke auf "Anmelden"